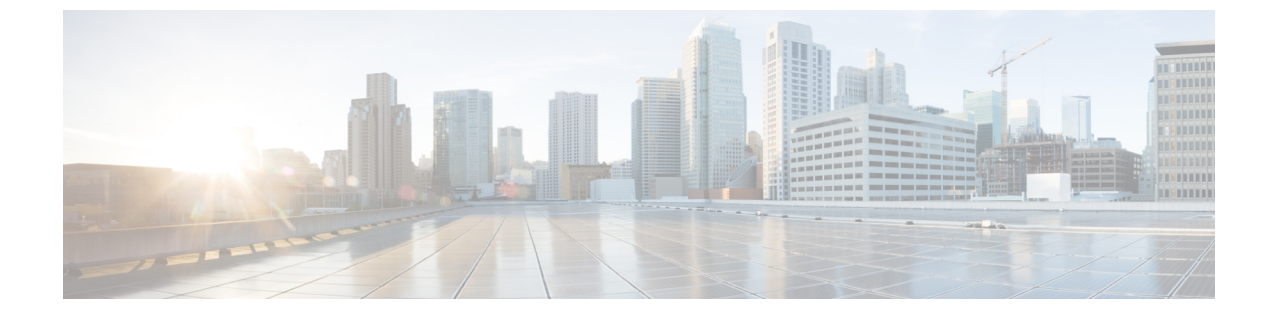

# ローカライズ型ポリシー

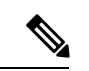

<sup>(</sup>注)

簡素化と一貫性を実現するために、Cisco SD-WAN ソリューションは Cisco Catalyst SD-WAN としてブランド名が変更されました。さらに、Cisco IOS XE SD-WAN リリース 17.12.1a および Cisco Catalyst SD-WAN リリース 20.12.1 以降、次のコンポーネントの変更が適用されます:
Cisco vManage から Cisco Catalyst SD-WAN Manager への変更、Cisco vAnalytics から Cisco Catalyst SD-WAN Analytics への変更、Cisco vBond から Cisco Catalyst SD-WAN Validator へ の変更、および Cisco vSmart から Cisco Catalyst SD-WAN Controller への変更。すべてのコン ポーネントブランド名変更の包括的なリストについては、最新のリリースノートを参照してく ださい。新しい名前への移行時は、ソフトウェア製品のユーザーインターフェイス更新への段 階的なアプローチにより、一連のドキュメントにある程度の不一致が含まれる可能性がありま す。

このセクションのトピックでは、さまざまなタイプのローカライズ型ポリシー、ローカライズ 型ポリシーのコンポーネント、および Cisco SD-WAN Manager または CLI を使用してローカラ イズ型ポリシーを設定する方法に関する概要情報を提供します。

- ローカライズ型ポリシーの概要 (2ページ)
- Cisco SD-WAN Manager を使用したローカライズ型ポリシーの設定 (4ページ)
- CLI を使用した、IPv4 に対するローカライズ型ポリシーの設定 (23 ページ)
- CLI を使用した、IPv6 に対するローカライズ型ポリシーの設定 (25 ページ)
- ローカライズ型データポリシーの設定例 (26ページ)
- ルータ生成 Cisco SD-WAN Manager トラフィックの QoS (27 ページ)
- •ルータ生成 Cisco SD-WAN Manager トラフィックの QoS について (27ページ)
- ・ルータ生成 Cisco SD-WAN Manager トラフィックに対する QoS の制約事項 (28ページ)
- CLI テンプレートを使用した、ルータで生成された Cisco SD-WAN Manager トラフィックの QoS の設定 (28 ページ)
- CLI を使用した、ルータ生成 Cisco SD-WAN Manager トラフィックに対する QoS の確認 (29 ページ)
- ルータ生成 Cisco SD-WAN Manager トラフィックに対する QoS のトラブルシューティング (31 ページ)

# ローカライズ型ポリシーの概要

ローカライズ型ポリシーとは、Cisco IOS XE Catalyst SD-WAN デバイス の CLI または Cisco SD-WAN Manager デバイステンプレートを介してローカルにプロビジョニングされたポリシー を指します。

# ローカライズ型ポリシーのタイプ

#### ローカライズ型制御ポリシー

制御ポリシーは、Cisco IOS XE Catalyst SD-WAN オーバーレイネットワークのコントロールプ レーントラフィックに作用し、オーバーレイネットワークを通過するルーティングパスの決定 に影響を及ぼします。ローカライズ型制御ポリシーは、Cisco IOS XE Catalyst SD-WAN デバイ スで設定されるポリシーであり(したがって、ローカル)、デバイスが属するサイトローカル ネットワークに対する BGP および OSPF ルーティングの決定に影響を及ぼします。

オーバーレイネットワークに参加するだけでなく、Cisco IOS XE Catalyst SD-WAN デバイス は ローカルサイトでネットワークに参加したりするため、他のネットワークデバイスからは通常 のルータに見えます。そのため、ローカルサイトのルータとルート情報を交換できるように、 Cisco IOS XE Catalyst SD-WAN デバイス で BGP や OSPF などのルーティングプロトコルをプ ロビジョニングできます。ローカルネットワークでルーティング動作を制御および変更するに は、デバイスでルートポリシーと呼ばれる制御タイプのポリシーを設定します。ルートポリ シーは、ローカルブランチで実行されるルーティングにのみ適用され、ローカルデバイスの ルートテーブルのルートテーブルエントリにのみ影響します。

デバイスで設定するローカライズ型制御ポリシーを使用すると、デバイスが配置されている ローカルサイトのネットワークのルーティングポリシーに影響を与えることができます。この タイプの制御ポリシーは、ルートポリシーと呼ばれています。このポリシーは、通常のドライ バで設定するルーティングポリシーに似ており、サイトとローカル間ネットワークでの BGP および OSPF ルーティング動作を変更できるようにします。一元管理型制御ポリシーはオー バーレイネットワーク全体のルーティング動作に影響しますが、ルートポリシーはローカルブ ランチのルーティングにのみ適用されます。

### ローカライズ型データポリシー

データポリシーは、Cisco IOS XE Catalyst SD-WAN オーバーレイネットワークのデータプレー ンに作用し、ネットワーク内の Cisco IOS XE Catalyst SD-WAN デバイス 間におけるデータトラ フィックの送信の仕方に影響を及ぼします。Cisco Catalyst SD-WAN アーキテクチャでは、2つ のタイプのデータポリシーを定義します。一元管理型データポリシーという、データパケット の IP ヘッダーフィールドとネットワーク セグメンテーションに基づいてデータトラフィック のフローを制御するタイプと、ローカライズ型データポリシーという、インターフェイス間を 行き来するデータトラフィックのフローと Cisco IOS XE Catalyst SD-WAN デバイス でのイン ターフェイスキューを制御するタイプです。 ローカライズ型データポリシーは、ローカルの Cisco IOS XE Catalyst SD-WAN デバイス にプロ ビジョニングされるのでこう呼ばれていますが、ある決まったルータインターフェイスに適用 されるポリシーで、そうしたインターフェイスによって送受信されるデータトラフィックの処 理の仕方に影響を及ぼします。ローカライズ型データポリシーは、アクセスリスト(ACL)と も呼ばれます。アクセスリストを使用すると、サービスクラス(CoS)のプロビジョニングや、 データパケットの分類、さまざまなクラスの伝送プロパティの優先順位付けを行うことができ ます。ポリシングを設定して、パケットミラーリングのプロビジョニングもできます。

IPv4の場合は、QoSアクションの設定が可能です。

ルータ上の任意の VPN に IPv4 アクセスリストを適用できるほか、ユニキャストおよびマルチ キャストトラフィックに作用するアクセスリストの作成もできます。IPv6 アクセスリストの場 合は、適用できるのがトランスポート VPN (VPN0) のトンネルインターフェイスのみとなり ます。

アクセスリストの適用は、インターフェイスのアウトバウンドまたはインバウンド方向のいず れかとなります。アウトバウンド方向に IPv4 ACL を適用すると、ローカルサービス側ネット ワークから IPsec トンネルを通過してリモートサービス側ネットワークに向かうデータパケッ トに影響を及ぼします。インバウンド方向に IPv4 ACL を適用すると、IPsec トンネルから出て ローカル Cisco IOS XE Catalyst SD-WAN デバイス で受信されるデータパケットに影響を及ぼし ます。IPv6 の場合は、アウトバウンド ACL がルータによって送信されるトラフィックに適用 され、インバウンド ACL は受信トラフィックに適用されます。

#### 明示的なアクセスリストと暗示的なアクセスリスト

ローカライズ型データポリシーを使用して設定するアクセスリストは、明示的な ACL と呼ば れます。明示的な ACL は、ルータ上の任意の VPN に適用できます。

ルータトンネルインターフェイスには、サービスとも呼ばれる暗黙的な ACL もあります。こ れらの一部はデフォルトでトンネルインターフェイスに存在し、無効にしない限り有効です。 設定によって、その他の暗黙的な ACL を有効にすることもできます。Cisco IOS XE Catalyst SD-WAN デバイス では、DHCP(DHCPv4 および DHCPv6 の場合)、DNS、および ICMP の各 サービスがデフォルトで有効になっています。BGP、Netconf、NTP、OSPF、SSHD、および STUN のサービスを有効にすることもできます。

## QoS アクションの実行

アクセスリストを使用すると、Quality of Service(QoS)をプロビジョニングできます。これに より、データトラフィックを重要度で分類して、複数のインターフェイスキューに分散させ、 さまざまなクラスのトラフィックの送信レートを制御できるようになります。「転送と QoS の概要」を参照してください。

#### データパケットのミラーリング

パケットが分類されたら、アクセスリストを設定して、CiscovEdgeデバイスで検出されたデー タパケットの複製を別のネットワークデバイス上の指定された宛先に送信できます。Cisco IOS XE Catalyst SD-WAN デバイス でサポートしているミラーリングは1対1です。つまり、すべ てのパケットの複製は代わりの宛先に送信されます。

# Cisco SD-WAN Manager を使用したローカライズ型ポリ シーの設定

ローカライズ型ポリシーを設定するには、Cisco SD-WAN Manager のポリシー構成ウィザード を使用します。ウィザードは、次のローカライズ型ポリシーコンポーネントを構成および変更 するための5つのウィンドウで構成される UI ポリシービルダーです。

- 対象グループ(リストとも呼ばれます)
- QoS に使用する転送クラス
- •アクセス制御リスト (ACL)
- •ルートポリシー
- ポリシー設定

作成する特定のポリシーに応じて、これらのコンポーネントの一部またはすべてを構成しま す。コンポーネントをスキップするには、ウィンドウの下部にある[次へ(Next)]をクリック します。コンポーネントに戻るには、ウィンドウの下部の[戻る(Back)]をクリックします。

Cisco SD-WAN Manager を使用してローカライズ型ポリシーを設定するには、このセクション に続く手順で示すステップを実行します。

# ポリシー構成ウィザードの開始

ポリシー構成ウィザードを開始するには、次の手順を実行します。

- 1. Cisco SD-WAN Manager メニューから、[Configuration] > [Policies] の順に選択します。
- 2. [ローカライズ側ポリシー(Localized Policy)]を選択します。
- **3.** [Add Policy] をクリックします。

[対象グループの作成(Create Groups of Interest)]ページが表示されます。

# ローカライズ型ポリシーの対象グループの構成

[対象グループの作成(Create Groups of Interest)]で、ローカライズ型ポリシーで使用するグ ループのリストを作成します。

[対象グループの作成(Create Groups of Interest)]で、次のセクションの説明に従って、リスト タイプの新しいグループを作成し、ローカライズ型ポリシーで使用します。

#### AS パスの構成

1. [対象グループ (Group of Interest)]リストで、[AS パス (AS Path)]をクリックします。

- 2. [新しい AS パスリスト (New AS Path List)]をクリックします。
- 3. リストの名前を入力します。
- 4. ASパスは、AS番号をコンマで区切って入力します。
- 5. [Add]をクリックします。

[AS パス(AS Path)] リストには、1つ以上の BGP AS パスを指定します。各AS は、単一の数値または正規表現として記述できます。1つのパスに複数のAS を指定するには、コンマで区切ってリストに含めます。1つのリストに複数のAS パスを構成するには、複数のas-path オプションを含め、各オプションに1つのAS パスを指定します。

#### コミュニティの設定

コミュニティリストは、ルートマップのmatch句で使用するコミュニティのグループ作成に使用されるリストです。コミュニティリストは、ルートの受け入れ、優先、配布、またはアドバタイズの制御に使用できます。また、コミュニティリストは、ルートのコミュニティの設定、追加または変更にも使用できます。

- [対象グループ (Group of Interest)]リストで、[コミュニティ (Community)]をクリック します。
- 2. [新しいコミュニティリスト (New Community List)]をクリックします。
- 3. コミュニティリストの名前を入力します。
- **4.** [コミュニティの追加(Add Community)]フィールドに、次のいずれかの形式で、1つ以上のデータプレフィックスをコンマで区切って入力します。
  - *aa:nn*:自律システム(AS)番号とネットワーク番号。各番号は、1~65535の範囲の2バイト値です。
  - internet:このコミュニティのルートはインターネットコミュニティにアドバタイズされます。このコミュニティは、すべてのBGP対応ネットワーキングデバイスで構成されます。
  - local-as:このコミュニティのルートはローカル AS 番号の外にはアドバタイズされません。
  - no-advertise: NO\_ADVERTISE コミュニティをルートにアタッチします。このコミュ ニティのルートは他の BGP ピアにはアドバタイズされません。
  - no-export: NO\_EXPORT コミュニティをルートにアタッチします。このコミュニティのルートは、ローカル AS や BGP コンフェデレーション境界の外にアドバタイズされません。1つのリストに複数の BGP コミュニティを設定するには、複数の communityオプションを含め、各オプションに1つのコミュニティを指定します。
- **5.** [Add]をクリックします。

データプレフィックスの設定

- **1.** [対象グループ (Group of Interest)] リストで、[データプレフィックス (Data Prefix)]をク リックします。
- 2. [新しいデータプレフィックスリスト (New Data Prefix List)]をクリックします。
- 3. リストの名前を入力します。
- 4. 1つ以上の IP プレフィックスを入力します。
- 5. [Add]をクリックします。

データプレフィックスリストには、1 つ以上の IP プレフィックスを指定します。ユニキャ ストアドレスとマルチキャストアドレスの両方を指定できます。1 つのリストに複数のプ レフィックスを構成するには、複数の **ip-prefix** オプションを含め、各オプションに1 つの プレフィックスを指定します。

### 拡張コミュニティの構成

- **1.** [対象グループ (Group of Interest)]リストで、[拡張コミュニティ (Extended Community)] をクリックします。
- 2. [新しい拡張コミュニティリスト (New Extended Community List)]をクリックします。
- 3. リストの名前を入力します。
- 4. 次の形式で BGP 拡張コミュニティを入力します。
  - [rt] (aa:nn | ip-address) : ルートターゲットコミュニティ。BGP によって運ばれる一連のルートを受信できる1つ以上のルータです。AS 番号とネットワーク番号を1~
     65535 の2バイトの数値、またはIP アドレスで指定します。
  - [soo] (aa:m | ip-address) : ルートオリジンコミュニティ。一連のルートをBGPに挿入できる1つ以上のルータです。AS番号とネットワーク番号を1~65535の2バイトの数値、またはIPアドレスで指定します。1つのリストに複数の拡張BGPコミュニティを設定するには、複数の[community]オプションを含め、各オプションに1つのコミュニティを指定します。
- 5. [Add]をクリックします。

### クラスマップの設定

- **1.** [対象グループ (Group of Interest)] リストで、[クラスマップ (Class Map)]をクリックします。
- 2. [新しいクラスリスト (New Class List)]をクリックします。
- 3. クラスの名前を入力します。
- 4. [キュー (Queue)]ドロップダウンリストから必要なキューを選択します。

**5.** [Save] をクリックします。

### ミラーの設定

- 1. [対象グループ (Group of Interest)]リストで、[ミラー (Mirror)]をクリックします。
- **2.** [新しいミラーリスト (New Mirror List)]をクリックします。[ミラーリスト (Mirror List)] ポップアップが表示されます。
- 3. リストの名前を入力します。
- 4. [Remote Destination IP] フィールドには、パケットをミラーリングする宛先の IP アドレスを 入力します。
- 5. [Source IP] フィールドには、ミラーリングするパケットの送信元 IP アドレスを入力しま す。
- 6. [Add]をクリックします。

ミラーリングパラメータを設定するには、パケットのミラーリング先のリモート接続先を 定義し、パケットの送信元を定義します。ミラーリングはユニキャストトラフィックにの み適用されます。マルチキャストトラフィックには適用されません。

## ポリサーの構成

- 1. [対象グループ (Group of Interest)]リストで、[ポリサー (Policer)]をクリックします。
- 2. [新しいポリサーリスト (New Policer List)]をクリックします。
- 3. リストの名前を入力します。
- **4.** [バースト(bps) (Burst(bps))]フィールドに、最大トラフィックバーストサイズを入力しま す。15,000 ~ 10,000,000 バイトの値を指定できます。
- [超過(Exceed)]フィールドで、バーストサイズまたはトラフィックレートを超えたとき に実行するアクションを選択します。[ドロップ(Drop)](デフォルト)を選択して、[パ ケット損失の優先順位(PLP)(Packet Loss Priority (PLP))]を[低(Low)]に設定しま す。[注釈(Remark)]を選択して、PLPを[高(High)]に設定します。
- [レート(bps) (Rate(bps))]フィールドに、最大トラフィックレートを入力します。8~2<sup>64</sup> bps (8~100,000,000)の値にすることができます。
- 7. [Add]をクリックします。

#### プレフィックスの構成

- **1.** [対象グループ (group of interest)]リストで、[プレフィックス (Prefix)]をクリックしま す。
- 2. 「新しいプレフィックスリスト (New Prefix List)」をクリックします。
- 3. リストの名前を入力します。

- **4.** [インターネットプロトコル (Internet Protocol)]フィールドで、[IPv4]または[IPv6]をクリックします。
- [Add Prefix]で、リストのプレフィックスを入力します。(例を表示します。)必要に応じて、右側にある緑色の[インポート(Import)]リンクをクリックして、プレフィックスリストをインポートします。
- 6. [Add]をクリックします。

[次へ (Next)]をクリックして、ウィザードの [転送クラス/QoSの設定 (Configure Forwarding Classes/QoS)]に移動します。

## 転送クラス/**QoS**の設定

[転送クラス/QoS (Forwarding Classes/QoS)]ページを初めて開くと、デフォルトで[QoSマップ (QoS Map)]が選択されています。

## **QoS マップ**(**QoS Map**)

新しい QoS マッピングを作成するには、次の手順を実行します。

- 1. [QoS] で、[QoSマップの追加(Add QoS Map)]ドロップダウンリストをクリックします。
- 2. [新規作成 (Create New)]を選択します。
- 3. QoS マッピングの名前と説明を入力します。
- **4.** [キューの追加(Add Queue)] をクリックします。[キューの追加(Add Queue)] ポップ アップが表示されます。
- 5. [キュー (Queue)]ドロップダウンリストからキュー番号を選択します。
- 6. 最大帯域幅とバッファの割合、およびスケジューリングとドロップタイプを選択します。
- 7. [転送クラス(Forwarding Class)] を入力します。
- 8. [キューを保存(Save Queue)]をクリックします。

既存の QoS マッピングをインポートするには、次の手順を実行します。

- 1. [QoS] で、[QoSマップの追加(Add QoS Map)]ドロップダウンリストをクリックします。
- [既存をインポート (Import Existing)]を選択します。[既存のアプリケーションQoSマップ ポリシーのインポート (Import Existing Application QoS Map Policy)]ポップアップが表示 されます。
- 3. [QoSマップ(QoS Map)]ポリシーを選択します。
- 4. [Import] をクリックします。

QoSマッピングを表示またはコピーするか、ローカライズ型ポリシーからマッピングを削除するには、[...]をクリックして、目的のアクションを選択します。

ハードウェアの場合、各インターフェイスには0~7の番号が付けられた8つのキューがあり ます。キュー0は低遅延キューイング(LLQ)用に予約されているため、キュー0にマップさ れるクラスはすべてLLQを使用するように構成する必要があります。すべてのデフォルトの スケジューリング方式は、加重ラウンドロビン(WRR)です。

Cisco IOS XE Catalyst SD-WAN デバイス の場合、各インターフェイスには0~7の番号が付け られた8つのキューがあります。キュー0は制御トラフィック用に予約されており、キュー 1、2、3、4、5、6、7はデータトラフィック用に使用できます。8つのキューすべてのスケ ジューリング方式はWRRです。LLQ はサポートされていません。

Cisco IOS XE Catalyst SD-WAN デバイス で QoS パラメータを設定するには、QoS スケジュー リングとシェーピングを有効にする必要があります。Cisco IOS XE Catalyst SD-WAN デバイス がトランスポート側インターフェイスから受信するトラフィックの QoS パラメータを有効に するには、次の手順を実行します。

Cisco IOS XE Catalyst SD-WAN デバイスがサービス側インターフェイスから受信するトラフィックの QoS パラメータを有効にするには、次の手順を実行します。

#### ポリシーの書き換え

QoS マッピングのポリシー書き換えルールを構成するには、次の手順を実行します。

- 1. [ポリシーの書き換え (Policy Rewrite)]で、[書き換えポリシーの追加 (Add Rewrite Policy)] ドロップダウンリストをクリックします。
- 2. [新規作成(Create New)]を選択します。
- 3. 書き換えルールの名前と説明を入力します。
- [書き換えルールの追加(Add Rewrite Rule)]をクリックします。[ルールの追加(Add Rule)]ポップアップが表示されます。
- 5. [クラス (Class)] ドロップダウンからクラスを選択します。
- **6.** [優先順位 (Priority)] ドロップダウンから優先順位 ([低 (Low)] または [高 (High)]) を選択します。

[低(Low)] の優先順位は Cisco IOS XE Catalyst SD-WAN デバイス でのみサポートされます。

- 7. [DSCP] フィールドに DSCP 値(0~63)を入力します。
- [レイヤ2サービスクラス (Layer 2 Class of Service)]フィールドに、サービスクラス (CoS) の値 (0~7) を入力します。
- **9.** [Save Rule] をクリックします。

既存の書き換えルールをインポートするには、次の手順を実行します。

[QoS] で、[書き換えポリシーの追加(Add Rewrite Policy)] ドロップダウンをクリックします。

- [既存をインポート(Import Existing)]を選択します。[既存のポリシー書き換えのインポート(Import Existing Policy Rewrite)]ポップアップが表示されます。
- 3. 書き換えルールポリシーを選択します。
- 4. [Import] をクリックします。

[次へ (Next)]をクリックして、[アクセスリストの設定 (Configure Access Lists)]ページに移動します。

# ACL の設定

- **1.** [アクセス制御リストの設定(Configure Access Control Lists)] ページで、ACL を設定します。
- 新しいアクセス制御リスト(ACL)を作成するには、[アクセス制御リストポリシーの追加(Add Access Control List Policy)]ドロップダウンリストをクリックします。次のオプションのいずれかを選択します。
  - IPv4 ACL ポリシーの追加(Add IPv4 ACL Policy): IPv4 ACL ポリシーを設定します。
  - **IPv6 ACL ポリシーの追加(Add IPv6 ACL Policy)**: IPv6 ACL ポリシーを設定します。
  - •既存のインポート(Import Existing):既存のACLポリシーをインポートします。
- **3.** [IPv4 ACLポリシーの追加(Add IPv4 ACL Policy)] をクリックすると、[IPv4 ACLポリ シーの追加(Add IPv4 ACL Policy)] ページが表示されます。

または

[IPv6 ACLポリシーの追加(Add IPv6 ACL Policy)]をクリックすると、[IPv6 ACLポリシーの追加(Add IPv6 ACL Policy)]ページが表示されます。

- **4.** [ACLポリシー (ACL Policy)]ページで、ACL の名前と説明を入力します。
- 5. 左側のペインで、[ALCシーケンスの追加(Add ACL Sequence)]をクリックします。左 側のペインに[アクセス制御リスト(Access Control List)]ボックスが表示されます。
- **6.** [アクセス制御リスト(Access Control List)] ボックスをダブルクリックし、ACL の名前 を入力します。
- 7. 右側のペインで、[シーケンスルールの追加(Add Sequence Rule)]をクリックして、ACL に単一のシーケンスを作成します。デフォルトでは[マッチ(Match)]が選択されています。
- 8. マッチ条件をクリックします。
- 9. 左側に、マッチ条件の値を入力します。
  - 1. 右側に、ポリシーが一致した場合に実行するアクションを入力します。

- 10. ステップ6~8を繰り返して、ACL にマッチ/アクションペアを追加します。
- **11.** ACLのマッチ/アクションペアを並び替えるには、右側のペインでそれらを目的の位置に ドラッグします。
- **12.** ACLからマッチ/アクションペアを削除するには、条件の右上にある[X]をクリックします。
- **13.** [マッチとアクションの保存(Save Match and Actions)]をクリックして、シーケンスルールを保存します。
- **14.** ACL のシーケンスルールを並び替えるには、左側のペインでルールを目的の位置にド ラッグします。
- **15.** ACLのシーケンスルールをコピー、削除、または名前変更するには、左側のペインで、 ルール名の横にある [...] をクリックし、目的のオプションを選択します。

### **Default Action**

評価されるパケットがアクセスリストのマッチ条件のいずれにも一致しない場合、デフォルト アクションがこのパケットに適用されます。デフォルトでは、パケットはドロップされます。 デフォルトのアクションを変更するには、次の手順を実行します。

- 1. 左側のペインで [Default Action] をクリックします。
- 2. [鉛筆 (Pencil)] アイコンをクリックします。
- 3. デフォルトのアクションを [Accept] に変更します。
- **4.** [Save Match and Actions] をクリックします。
- 5. [アクセス制御リストポリシーの保存(Save Access Control List Policy)]をクリックします。

**デバイスアクセスポリシー**を設定するには、「デバイスアクセスポリシー」を参照してください。

[次へ(Next)]をクリックして、[ルートポリシーの設定(Route Policy page)]ページに移動します。

## 明示的なアクセスリストと暗示的なアクセスリスト

ローカライズ型データポリシーを介して policy access-list コマンドを使用して設定するアクセ スリストは、明示的な ACL と呼ばれます。明示的な ACL は、デバイス上の任意の VPN の、 どのインターフェイスにも適用できます。

VPN 0 のデバイスのトンネルインターフェイスには、サービスとも呼ばれる暗黙的な ACL も あります。一部のサービスはトンネルインターフェイスでデフォルトで有効化されており、無 効にしない限り有効のままです。設定で、他のサービスを有効にすることもできます。 allow-service コマンドで、暗黙的な ACL を設定および変更します。

```
Device(config)# vpn 0
Device(config-vpn)# interface interface-name
Device(config-interface)# tunnel-interface
```

Device(config-tunnel-interface)# **allow-service** service-name Device(config-tunnel-interface)# **no allow-service** service-name

Cisco IOS XE Catalyst SD-WAN デバイス では、DHCP (DHCPv4 および DHCPv6 の場合)、 DNS、および ICMP の各サービスがデフォルトで有効になっています。これら3つのサービス により、トンネルインターフェイスは DHCP、DNS、および ICMP パケットを受け入れること ができます。BGP、Netconf、NTP、OSPF、SSHD、および STUN のサービスを有効にすること もできます。

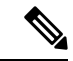

(注) 接続がデバイスから開始され、デバイスでNATが有効になっている場合(たとえば、ダイレクトインターネットアクセス(DIA)が設定されている場合)、暗黙的なACLがno
 allow-serviceとして設定されていても、リターントラフィックはNATエントリによって許可されます。この場合も、明示的なACLでこのトラフィックをブロックできます。

明示的な ACL と Cisco IOS XE ACL を混同しないようにしてください。Cisco IOS XE ACL は、 Cisco Catalyst SD-WAN の明示的および暗黙的 ACL と双方向でやり取りせず、暗黙的 ACL ま たは明示的 ACL を上書きできません。Cisco IOS XE ACL は、トラフィック処理操作の順序に おいて、後で実行されます。

データトラフィックが明示的 ACL と暗黙的 ACL の両方に一致する場合、パケットの処理方法 は ACL の設定によって異なります。具体的には、以下に応じて決定されます。

- ・暗黙的 ACL が許可(allow-service service-name)または拒否(no allow-service service-name) として設定されているかどうか。暗黙的 ACL でサービスを許可することは、明示的 ACL で許可アクションを指定することと同じであり、暗黙的 ACL でサービスを許可しないこ とは、明示的 ACL でドロップアクションを指定することと同じです。
- 明示的 ACL で、許可アクションまたは拒否アクションがポリシーシーケンスで設定されているか、デフォルトアクションで設定されているか。

次の表に、暗黙的 ACL と明示的 ACL の両方に一致するトラフィックの処理方法を示します。

表1:

| 暗黙的 ACL      | 明示的 ACL:シーケン<br>ス | 明示的 ACL:デフォル<br>ト | 結果           |
|--------------|-------------------|-------------------|--------------|
| 許可 (承認)      | 拒否(ドロップ)          |                   | 拒否(ドロッ<br>プ) |
| 許可 (承認)      |                   | 拒否(ドロップ)          | 許可 (承認)      |
| 拒否(ドロッ<br>プ) | 許可 (承認)           |                   | 許可 (承認)      |
| 拒否(ドロッ<br>プ) |                   | 許可 (承認)           | 拒否(ドロッ<br>プ) |

# ルートポリシーの設定

[ルートポリシーの設定 (Configure Route Policies)]で、ルーティングポリシーを設定します。

- **1.** [ルートポリシーの追加(Add Route Policy)]で、[新規作成(Create New)]を選択します。
- 2. ルートポリシーの名前と説明を入力します。
- 3. 左側のペインで、[シーケンスタイプの追加(Add Sequence Type)]をクリックします。 左側のペインに[ルート(Route)]ボックスが表示されます。
- 4. [ルート (Route)]ボックスをダブルクリックし、ルートポリシーの名前を入力します。
- 5. 右側のペインで、[シーケンスルールの追加(Add Sequence Rule)]をクリックして、ポ リシーに単一のシーケンスを作成します。デフォルトでは[マッチ(Match)]が選択さ れています。
- 6. [Protocol] ドロップダウンリストから目的のプロトコルを選択します。オプションは、 [IPv4]、[IPv6]、またはその両方です。
- 7. マッチ条件をクリックします。
- 8. 左側に、マッチ条件の値を入力します。
- 9. 右側に、ポリシーが一致した場合に実行するアクションを入力します。
- **10.** ステップ6~8を繰り返して、ルートポリシーにマッチ/アクションのペアを追加します。
- **11.** ルートポリシーのマッチ/アクションのペアを並び替えるには、右側のペインでペアを目的の位置にドラッグします。
- 12. ルートポリシーからマッチ/アクションのペアを削除するには、条件の右上にある [X] を クリックします。
- **13.** [マッチとアクションの保存(Save Match and Actions)]をクリックして、シーケンスルールを保存します。
- ルートポリシーのシーケンスルールを並び替えるには、左側のペインでルールを目的の 位置にドラッグします。
- **15.** ルート ポリシー シーケンス ルールをコピー、削除、または名前変更するには、左側の ペインでルール名の横にある [...] をクリックし、目的のオプションを選択します。
- どのルート ポリシー シーケンス ルールにも一致するパケットがない場合、デフォルト のアクションはパケットをドロップすることです。デフォルトのアクションを変更する には、次の手順を実行します。
  - 1. 左側のペインで [Default Action] をクリックします。
  - 2. 鉛筆アイコンをクリックします。
  - 3. デフォルトのアクションを [Accept] に変更します。

- **4.** [Save Match and Actions] をクリックします。
- **17.** [Save Route Policy] をクリックします。
- **18.** [次へ (Next)]をクリックして、[ポリシーの概要 (Policy Overview)]ページに移動します。

# match パラメータ

## アクセスリストパラメータ

アクセスリストがあれば、IPヘッダーのIPプレフィックスおよびフィールドを照合できます。

CLI では、**policy access-list sequence match** コマンドを使用してマッチパラメータを設定します。

access-list の各シーケンスには、マッチ条件が1つ含まれている必要があります。

ACLのマッチクラスはサポートされません。書き換えポリシーを使用すればDSCP値を設定できます。

| 一致条件                    | 説明                                                                                                    |  |
|-------------------------|----------------------------------------------------------------------------------------------------|--|
| Class                   | <b>policy class-map</b> コマンドで定義されたクラスの名前。                                                                    |  |
| Destination Data Prefix | data-prefix-list リストの名前。                                                                                     |  |
| 宛先ポート                   | 単一のポート番号、ポート番号のリスト(スペースで区切られた番号)、またはポー<br>ト番号の範囲(ハイフン[-]で区切られた2つの番号)を指定します。範囲は0~65535<br>です。                 |  |
| [DSCP]                  | DSCP 値を指定します。範囲は 0 ~ 63 です。                                                                                  |  |
| Protocol                | インターネットプロトコル番号を指定します。範囲は0~255です。                                                                             |  |
| ICMP Message            | [プロトコル (Protocol)]値を1にすると、[ICMP メッセージ (ICMP Message)]<br>フィールドが表示され、データポリシーに適用する ICMP メッセージを選択できま<br>す。      |  |
|                         | [次ヘッダー (Next Header)]の値を58にすると、[ICMP メッセージ (ICMP Message)]<br>フィールドが表示され、データポリシーに適用する ICMP メッセージを選択できま<br>す。 |  |
|                         | <ul><li>(注) このフィールドは、Cisco IOS XEリリース17.4.1、、Cisco vManageリリース20.4.1 以降で使用できます。</li></ul>                    |  |
|                         | icmp-msgおよびicmp6-msgメッセージタイプについては、一元管理型の章<br>る「ICMPメッセージタイプ/コードと対応する列挙値」の表を参照してくださ                           |  |

アクセスリストの場合、次のパラメータを照合できます。

I

| 一致条件                 | 説明                                                                                                    |
|----------------------|----------------------------------------------------------------------------------------------------|
| パケット長(Packet Length) | パケットの長さを指定します。指定できる範囲は0~65535です。単一の長さ、長<br>さのリスト(スペースで区切られた番号)、または長さの範囲(ハイフン[-]で区切<br>られた2つの番号)を指定します。                                |
| Source Data Prefix   | data-prefix-list リストの名前を指定します。                                                                                                    |
| PLP                  | パケット損失プライオリティ(PLP)([高(high)] [低(low)])を指定します。<br>デフォルトでは、パケットの PLP 値は [低(low)]です。PLP 値を [高(high)] に<br>設定するには、注釈超過オプションのあるポリサーを適用します。 |
| 送信元ポート               | 単一のポート番号、ポート番号のリスト(スペースで区切られた番号)、またはポート番号の範囲(ハイフン[-]で区切られた2つの番号)を指定します。範囲は0~65535です。                                                  |
| [TCP]                | syn                                                                                                    |

## ルートポリシーパラメータ

ルートポリシーの場合、次のパラメータを照合できます。

| 一致条件     | 説明                                                                                                    |  |
|----------|----------------------------------------------------------------------------------------------------|--|
| Address  | <b>Prefix-List</b> リストの名前を指定します。                                                                                                    |  |
| AS パスリスト | 1 つ以上の BGP AS パスリストを指定します。各 AS は、単一の数値または正規<br>表現として記述できます。1 つのパスに複数の AS 番号を指定するには、引用符<br>("") でくくってリストに含めます。1 つのリストに複数の AS パスを設定する<br>には、複数の AS パスオプションを含め、オプションごとに1 つの AS パスを指<br>定します。 |  |

I

| 一致条件             | 説明                                                                                                    |
|------------------|----------------------------------------------------------------------------------------------------|
| コミュニティ リスト       | 1つ以上のBGPコミュニティのリスト。[コミュニティリスト(Community List)]<br>では、次の項目を指定できます。                                                                                                    |
|                  | • aa:nn: AS 番号とネットワーク番号。各番号は、1~65535の範囲の2バイト値です。                                                                                                    |
|                  | <ul> <li>internet:このコミュニティのルートはインターネットコミュニティにアドバタ<br/>イズされます。このコミュニティは、すべての BGP 対応ネットワーキングデバ<br/>イスで構成されます。</li> </ul>                                                                                          |
|                  | • local-as:このコミュニティのルートは、ローカル AS 番号以外ではアドバタイズされません。                                                                                                    |
|                  | • no-advertise: NO_ADVERTISE コミュニティをルートにアタッチします。この<br>コミュニティのルートは他の BGP ピアにはアドバタイズされません。                                                                                                    |
|                  | <ul> <li>no-export: NO_EXPORT コミュニティをルートにアタッチします。このコミュニティのルートは、ローカルASやBGPコンフェデレーション境界の外にアドバタイズされません。1つのリストに複数のBGPコミュニティを設定するには、複数の community オプションを含め、各オプションに1つのコミュニティを指定します。</li> </ul>                        |
| 拡張コミュニティリスト      | 1 つ以上の BGP 拡張コミュニティのリストを指定します。[コミュニティ<br>(community)]では、次の項目を指定できます。                                                                                                    |
|                  | •[rt] ( <i>aa</i> : <i>nn</i>   <i>ip-address</i> ) : ルートターゲットコミュニティ。BGP によって運ば<br>れる一連のルートを受信できる1つ以上のルータです。AS 番号とネットワーク<br>番号を1~65535の2バイトの数値、または IP アドレスで指定します。                                               |
|                  | •[soo] (aa:nn ip-address) : ルートオリジンコミュニティ。一連のルートをBGP<br>に挿入できる1つ以上のルータです。AS 番号とネットワーク番号を1~65535<br>の2バイトの数値、またはIPアドレスで指定します。1つのリストに複数の拡張<br>BGPコミュニティを設定するには、複数の[community]オプションを含め、各オ<br>プションに1つのコミュニティを指定します。 |
| BGP ローカル プリファレンス | BGP ローカルプリファレンス番号を指定します。範囲は 0 ~ 4294967295 です。                                                                                                    |
| [メトリック (Metric)] | ルートメトリック値を指定します。範囲は0~4294967295です。                                                                                                    |
| Next Hop         | IP プレフィックスリストの名前を指定します。                                                                                                    |
| OMP タグ           | OMP タグ番号を指定します。範囲は 0 ~ 4294967295 です。                                                                                                    |
| Origin           | BGP 送信元コードを指定します。オプションは、EGP(デフォルト)、IGP、<br>Incomplete です。                                                                                                    |
| OSPF タグ          | OSPF タグ番号を指定します。範囲は 0 ~ 4294967295 です。                                                                                                    |
| Peer             | ピア IP アドレスを指定します。                                                                                                    |

# アクションパラメータ

## アクセスリストパラメータ

パケットがアクセスリストの一致部分の条件に一致すると、そのパケットを受け入れ、ドロッ プ、またはカウントできます。その後、受け入れられたパケットを分類、ミラーリング、また はポリシングできます。

CLI では、**policy access-list sequence action** コマンドによってアクションパラメータを設定します。

アクセスリストの各シーケンスには、1つのアクション条件を含めることができます。

アクションでは、最初に一致するデータパケットを受け入れるかドロップするか、およびそれ をカウントするかどうかを指定します。

| アクション条件  | 説明                                                                                                    |
|----------|----------------------------------------------------------------------------------------------------|
| 承認       | パケットを受け入れます。受け入れられたパケットは、アクセスリストの <b>アクション</b> 部分<br>に設定された追加パラメータによって変更できます。                              |
| カウンタ     | カウンタの名前。カウンタ情報を表示するには、Cisco IOS XE Catalyst SD-WAN デバイス<br>で show policy access-lists counters コマンドを使用します。 |
| 削除(Drop) | パケットを廃棄します。これがデフォルトのアクションになります。                                                                            |

## 受け入れられたパケットに対して、次のアクションを設定できます。

| 説明          | 値または範囲                                                                                                    |  |
|-------------|----------------------------------------------------------------------------------------------------|--|
| Class       | QoSクラスの名前を指定します。policy class-map コマンドを使用して定義することもで<br>きます。                                                                                                    |  |
| Mirror List | ミラーの名前を指定します。これは policy mirror コマンドで定義されます。                                                                                                    |  |
| Policer     | policy policer コマンドで定義されたポリサーの名前を指定します。                                                                                                    |  |
| [DSCP]      | パケットの DSCP 値を指定します。範囲は 0 ~ 63 です。                                                                                                    |  |
| Next Hop    | <ul> <li>IPv4 アドレスを指定します。パケットの転送先となるネクストホップ IP アドレスを設定します。</li> <li>(注) Cisco vManage リリース 20.5.1 および Cisco IOS XE Catalyst SD-WAN リリース 17.5.1a 以降では、[ネクストホップが使用できない場合にデフォルトルートを使用(Use Default Route when Next Hop is not available)] フィールドが[ネクストホップアクション(Next Hop action)]パラメータの横に表示されます。</li> </ul> |  |

## ルートポリシーパラメータ

ローカライズ型制御ポリシーの各シーケンスには、1つのアクション条件を含めることができます。

ルートがルートポリシーの一致部分の条件に一致する場合、そのルートは許可または拒否され ます。

受け入れられたパケットに対して、次のアクションを設定できます。

| 説明                | 値または範囲                                                                                                    |  |
|-------------------|----------------------------------------------------------------------------------------------------|--|
| アグリゲータ            | BGP ルートアグリゲータが配置されている AS 番号とルートアグリゲータの IP アドレ<br>スを設定します。指定できる範囲は 1 ~ 65535 です。                                                                                                    |  |
| ASパス              | AS パスから除外する、または AS パスの先頭に付加する、AS 番号または一連の AS 番号を設定します。指定できる範囲は 1 ~ 65535 です。                                                                                                    |  |
| アトミック集約           | BGP アトミック集約属性を設定します。                                                                                                    |  |
| Community         | BGP コミュニティ値を設定します。                                                                                                    |  |
|                   | Cisco IOS XE Catalyst SD-WAN リリース 17.5.1a 以降では、[追加コミュニティ(Community Additive)] オプションフィールドを使用できます。追加オプションは、ルートの既存 のコミュニティにコミュニティを追加します。                                                                                                    |  |
| ローカルプリファレンス       | BGP ローカルプリファレンスを設定します。範囲は 0 ~ 4294967295 です。                                                                                                    |  |
| [メトリック (Metric) ] | メトリック値を設定します。範囲は0~4294967295です。                                                                                                    |  |
| Metric Type       | メトリック タイプを設定します。オプションは、type1 または type2 です。                                                                                                    |  |
| Next Hop          | IPv4 アドレスを設定します。パケットの転送先となるネクストホップ IP アドレスを設<br>定します。                                                                                                    |  |
|                   | <ul> <li>(注) Cisco vManage リリース 20.5.1 および Cisco IOS XE Catalyst SD-WAN リリース 17.5.1a以降では、[ネクストホップが使用できない場合にデフォルトルートを使用(Use Default Route when Next Hop is not available)]フィールドが[ネクストホップアクション(Next Hop action)]パラメータの横に表示されます。</li> </ul> |  |
| OMP タグ            | 使用する OSPF の OMP タグを設定します。範囲は 0 ~ 4294967295 です。                                                                                                    |  |
| Origin            | BGP 送信元コードを設定します。オプションは、EGP (デフォルト)、IGP、Incomplete です。                                                                                                    |  |
| 発信元(Originator)   | ルートが学習された IP アドレスを設定します。                                                                                                    |  |
| OSPF タグ           | OSPF タグ値を設定します。範囲は0~4294967295です。                                                                                                    |  |
| 重量                | BGPの重量を設定します。範囲は0~4294967295です。                                                                                                    |  |

# ポリシー設定の構成

[ポリシーの概要 (Policy Overview)]で、ポリシーを設定します。

- **1.** [ローカライズ型マスターポリシーの名前と説明の入力(Enter name and description for your localized master policy)]ペインで、ポリシーの名前と説明を入力します。
- 2. [ポリシー設定 (Policy Settings)]ペインで、設定するポリシーの適用チェックボックスを オンにします。次のオプションがあります。
  - [Netflow]: IPv4 トラフィックのトラフィック フロー モニリングを実行します。
  - [Netflow IPv6]: IPv6 トラフィックのトラフィックフローモニタリングを実行します。
  - •[アプリケーション(Application)]: IPv4 アプリケーションを追跡して監視します。
  - [アプリケーション IPv6 (Application IPv6)]: IPv6 アプリケーションを追跡して監視 します。
  - •[クラウド QoS (Cloud QoS)]: QoS スケジューリングを有効にします。
  - [クラウド QoS サービス側(Cloud QoS Service Side)]: サービス側で QoS スケジュー リングを有効にします。
  - 「暗黙的な ACL ロギング (Implicit ACL Logging)]: トラフィック フロー モニタリン グを実行するサービスとマッチしないためにドロップされたすべてのパケットのヘッ ダーをログに記録します。
- 3. パケットフローのログ記録の頻度を設定するには、[ログ頻度(Log Frequency)]をクリックします。

パケットフローとは、アクセスリスト(ACL)、cflowdフロー、またはアプリケーション 認識型ルーティングフローにマッチするもののことです。

- 4. [プレビュー (Preview)]をクリックして、CLI形式でポリシー全体を表示します。
- 5. [Save Policy] をクリックします。

# デバイステンプレートへのローカライズ型データポリシーの適用

- 1. Cisco SD-WAN Manager メニューから、[Configuration] > [Templates] の順に選択します。
- 2. 新しいデバイステンプレートを作成する場合、次の手順を実行します。
  - 1. [Device Template] をクリックします。

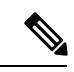

(注) Cisco vManage リリース 20.7.1 以前のリリースでは、[デバイステンプレート (Device Templates)]は[デバイス (Device)] と呼ばれています。

- [テンプレートの作成(Create Template)]ドロップダウンから、[機能テンプレートから(From Feature Template)]を選択します。
- **3.** [デバイスモデル (Device Model)]ドロップダウンから、Cisco IOS XE Catalyst SD-WAN デバイス の1つを選択します。
- [Template Name] フィールドに、デバイステンプレートの名前を入力します。このフィールドは必須で、使用できるのは、英大文字と小文字、0~9の数字、ハイフン(-)、下線()のみです。スペースやその他の文字を含めることはできません。
- 5. [Description] フィールドにデバイステンプレートの説明を入力します。このフィールド は必須であり、任意の文字とスペースを含めることができます。
- 6. ステップ4に進みます。
- 3. 既存のデバイステンプレートを編集する場合は、次の手順を実行します。
  - 1. [デバイステンプレート (Device Templates)]をクリックし、目的のテンプレートを見つけたら、[...]をクリックして[編集 (Edit)]を選択します。

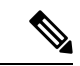

- (注) Cisco vManage リリース 20.7.1 以前のリリースでは、[デバイステンプレート(Device Templates)]は[デバイス(Device)]と呼ばれています。
  - [Additional Templates] をクリックします。画面をスクロールして、[追加のテンプレート(Additional Templates)] セクションまで行きます。
  - 3. [ポリシー (Policy)] ドロップダウンから、設定したポリシーの名前を選択します。
- [説明 (Description)]フィールドのすぐ下にある[追加テンプレート (Additional Templates)] をクリックします。画面をスクロールして、[追加のテンプレート (Additional Templates)] セクションまで行きます。
- 5. [ポリシー (Policy)] ドロップダウンから、設定したポリシーの名前を選択します。
- **6.** [作成 (Create)] (新しいテンプレートの場合)または [更新 (Update)] (既存のテンプ レートの場合)をクリックします。

# ローカライズ型ポリシーのアクティブ化

- 1. [ローカライズ型ポリシー(Localized Policy)]をクリックして、ポリシーを選択します。
- 2. 目的のポリシーについて、[...]をクリックし、[アクティブ化(Activate)]を選択します。
- 3. [ポリシーのアクティブ化(Activate Policy)]ポップアップで、[アクティブ化(Activate)] をクリックして、ネットワーク内の到達可能なすべての Cisco SD-WAN コントローラ にポ リシーをプッシュします。

- 4. [OK] をクリックして、すべての Cisco SD-WAN コントローラ でポリシーのアクティブ化 を確認します。
- 5. ローカライズ型ポリシーを非アクティブにするには、[=]を選択し、ポリシーを選択しま す。
- 6. 目的のポリシーについて、[...]をクリックし、[非アクティブ化(Deactivate)]を選択しま す。
- [ポリシーの非アクティブ化(Deactivate Policy)] ポップアップで、[非アクティブ化 (Deactivate)]をクリックして、到達可能なすべての Cisco SD-WAN コントローラ からポ リシーを削除することを確認します。

### ローカライズ型ポリシーの表示

ローカライズ型ポリシーを表示するには、次の手順を実行します。

- 1. [ローカライズ型ポリシー(Localized Policy)]をクリックして、ポリシーを選択します。
- UI ポリシービルダーまたは CLI を使用して作成されたポリシーの場合は、[...] をクリックし、[表示(View)]を選択します。UI ポリシービルダーを使用して作成されたポリシーはグラフィカル形式で表示され、CLI メソッドを使用して作成されたポリシーはテキスト形式で表示されます。
- Cisco SD-WAN Manager ポリシー構成ウィザードを使用して作成されたポリシーの場合は、 [...]をクリックし、[プレビュー (Preview)]を選択します。このポリシーはテキスト形式 で表示されます。

#### ポリシーのコピー、編集、削除

ポリシーをコピーするには、次の手順を実行します。

- 1. [ローカライズ型ポリシー(Localized Policy)]をクリックして、ポリシーを選択します。
- 2. 目的のポリシーについて、[...]をクリックし、[コピー(Copy)]を選択します。
- **3.** [ポリシーのコピー (Policy Copy)] ポップアップウィンドウで、ポリシー名とポリシーの 説明を入力します。

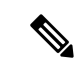

- (注) Cisco IOS XE リリース 17.2 以降では、次のポリシータイプのポリシー名に 127 文字がサポート されています。
  - 中央ルートポリシー
  - ローカルルートポリシー
  - ・ローカルアクセス制御リスト (ACL)
  - ・ローカル IPv6 ACL
  - 中央データポリシー
  - 中央アプリケーション ルート ポリシー
  - ・QoS マップ
  - 書き換えルール

他のすべてのポリシー名は32文字をサポートします。

4. [コピー (Copy)]をクリックします。

Cisco SD-WAN Manager ポリシー構成ウィザードで作成したポリシーを編集するには、次の手順を実行します。

- 1. 目的のポリシーについて、[...]をクリックし、[編集(Edit)]を選択します。
- 2. 必要に応じて、ポリシーを編集します。
- 3. [ポリシーの変更の保存(Save Policy Changes)]をクリックします。

CLI方式で作成されたポリシーを編集するには、次の手順を実行します。

- [カスタムオプション (Custom Options)]ドロップダウンの[ローカライズ型ポリシー (Localized Policy)]で[CLIポリシー (CLI Policy)]を選択します。
- 2. 目的のポリシーについて、[...] をクリックし、[編集(Edit)]を選択します。
- 3. 必要に応じて、ポリシーを編集します。
- 4. [Update] をクリックします。

ポリシーを削除するには、次の手順を実行します。

- 1. [ローカライズ型ポリシー(Localized Policy)]をクリックして、ポリシーを選択します。
- 2. 目的のポリシーについて、[...]をクリックし、[削除(Delete)]を選択します。
- 3. [OK] をクリックして、ポリシーの削除を確認します。

# CLIを使用した、IPv4に対するローカライズ型ポリシーの 設定

Cisco IOS XE Catalyst SD-WAN デバイス で CLI を使用してアクセスリストを設定する手順の概要を次に示します。

1. 必要に応じて、IP プレフィックスのリストを作成します。

```
デバイス(config)# policy lists data-prefix-list ipv4_prefix_list
デバイス(config-data-prefix-list-ipv4_prefix_list)
# ip-prefix 192.168.0.3/24
```

2. QoS の場合は、class-map ios を設定します。

```
デバイス(config)# class-map match-any class1
デバイス(config)# match gos-group 1
class-map match-any class6
match qos-group 6
class-map match-any class7
match qos-group 7
class-map match-any class4
match gos-group 4
class-map match-any class5
match qos-group 5
class-map match-any class2
match qos-group 2
class-map match-any class3
match qos-group 3
class-map match-any class1
match qos-group 1
end
```

- (注) ここでは class-default を使用しているため、queue2 はオプションです。
- **3.** QoS の場合は、必要に応じて、パケットの外部 IP ヘッダーの DSCP フィールドを上書き する書き換えルールを定義します。

```
デバイス (config) # policy rewrite-rule rule1
デバイス (config-rewrite-rule-rule1) # class class1 low dscp 3
デバイス (config-rewrite-rule-rule1) # class class2 high dscp 4
Will be a table to map class-id \rightarrow QoS-Group, QID, DSCP, Discard-Class
```

**4.** QoSの場合、各転送クラスを出力キューにマッピングし、各転送クラスのQoSスケジュー ラを設定して、QoSスケジューラを QoSマップにグループ化します。

デバイス(config)# policy class-map class class1 queue 1 <0...7>[1]

**5.** QoSマップ設定の場合、シェーピングが設定されている場合は、インターフェイスシェー ピング設定とマージします。 シェーピングが設定されていない場合は、qos-map に対して生成された policy-map を適 用できます。

```
デバイス(config)# policy-map qos_map_for_data_policy
<name:string
デバイス(config-pmap)# class class1 name:string
デバイス(config-pmap-c)# bandwidth percentage
デバイス(config-pmap-c)# random-detect
```

6. シェーピング設定なしで WAN インターフェイスを設定します。

```
デバイス(config)# policy-map qos_map_for_data_policy name:string
デバイス(config-pmap)# class class1 name:string
デバイス(config-pmap-c)# bandwidth percentage
デバイス(config-pmap-c)# random-detect
```

7. シェーピング設定を使用して WAN インターフェイスを設定します。

```
デバイス(config)# policy-map shaping_interface
デバイス(config-pmap)# class class-default
デバイス(config-pmap-c)# shape average 100000000(rate-in-bps)
デバイス(config-pmap-c)# service-policy qos_map_for_data_policy
```

8. service-policy を Cisco IOS XE Catalyst SD-WAN デバイス に関連付けます。

```
デバイス(config)# sdwan interface GigabitEthernet 1
デバイス(config-if)# rewrite-rule rule1
デバイス(config-if)# service-policy output qos_map_for_data_policy
```

9. ポリシングパラメータを次のように定義します。

デバイス(config)# **policy policer policer\_On\_gige** デバイス(config-policer-policer\_On\_gige)# **rate ?** Description: Bandwidth for 1g interfaces: <8..1000000000>bps; for 10g interfaces:

```
<8..1000000000>bps
Possible completions:<0..2^64-1>
デバイス(config-policer-policer_On_gige)# burst
Description: Burst rate, in bytes
Possible completions:<15000..10000000>
デバイス(config-policer-policer_On_gige)# exceed drop
```

10. アクセスリストセットをポリサーに関連付けます。

```
デバイス(config) # policy access-list ipv4_acl
デバイス(config-access-list-ipv4_acl) # sequence 100
デバイス(config-sequence-100) # match dscp 10
デバイス(config-match) # exit
デバイス(config-sequence-100) # action accept
デバイス(config-sequence-100) # action count dscp_10_count
デバイス(config-sequence-100) # policer policer_On_gige
デバイス(config-sequence-100) # action drop
vm5(config-action) #
```

**11.** アクセスリストを LAN または WAN インターフェイスに関連付けます。

デバイス(config)# sdwan interface GigabitEthernet5 デバイス(config-interface-GigabitEthernet5)# access-list ipv4\_acl デバイス(config-interface-GigabitEthernet5)# commit

# CLIを使用した、IPv6に対するローカライズ型ポリシーの 設定

以下は、CLIを使用した、アクセスリストを設定する手順の概略です。

1. ポリシングパラメータを次のように定義します。

```
デバイス(config) # policy policer policer_On_gige
デバイス (config-policer-policer_On_gige) # rate ?
Description: Bandwidth for 1g interfaces: <8..1000000000>bps;for 10g interfaces:
<8..1000000000>bps Possible completions: <0..2^64-1>
デバイス(config-policer-policer_On_gige) # burst
Description: Burst rate, in bytes Possible completions:<15000..1000000>
デバイス(config-policer-policer_On_gige) # exceed drop
```

2. アクセスリストインスタンスを次のように作成します。

デバイス (config)# policy ipv6 access-list ipv6\_access\_list

3. 一連のマッチ/アクションペアのシーケンスを次のように作成します。

デバイス(config-access-list-ipv6\_access\_list)# sequence 100

マッチ/アクションペアは、最も小さい番号のペアから始まり、ルートがペアのいずれかの 条件にマッチしたときに終了するシーケンス番号の順に評価されます。または、マッチが 見つからない場合は、デフォルトのアクション(ルートを拒否するか、そのまま受け入れ る)が実行されます。

4. 次のように、パケットのマッチパラメータを定義します。

デバイス(config-sequence-100)# match traffic-class 10 デバイス(config-match)# exit

5. 次のように、マッチしたときに実行するアクションを定義します。

```
デバイス(config-sequence-100)# action accept count traffic_class10_count
デバイス(config-sequence-100)# action drop
デバイス(config-sequence-100)# action accept class class1
デバイス(config-sequence-100)# action accept policer policer On gige
```

- 6. 必要に応じて、アクセスリスト内にマッチ/アクションペアの追加の番号付きシーケンスを 作成します。
- パケットがいずれかのシーケンスの条件のどれにもマッチしない場合、そのパケットはデフォルトで拒否されています。マッチしないパケットを受け入れる場合は、アクセスリストのデフォルトアクションを設定します。
- 8. アクセスリストをインターフェイスに適用します。

```
デバイス(config)# sdwan interface GigabitEthernet5
デバイス(config-interface-GigabitEthernet5)
# ipv6 access-list ipv6_access_list in
デバイス(config-interface-GigabitEthernet5)
# commit
```

インバウンド方向(in)にアクセスリストを適用すると、インターフェイスで受信される パケットに影響が出ます。アウトバウンド方向(out)に適用すると、インターフェイス で送信されるパケットに影響が出ます。

# ローカライズ型データポリシーの設定例

このトピックでは、ローカライズ型データポリシーを設定する簡単な例をいくつか紹介しま す。これはポリシーを使用して Cisco Catalyst SD-WAN ドメイン全体のトラフィックフローに 影響を与える方法を理解するのに役立ちます。ローカライズされたデータポリシー(アクセス リストとも呼ばれる)は、ローカルの Cisco vEdge デバイス で直接設定されます。

#### QoS

Quality of Service (QoS) を設定して、データパケットを分類し、トラフィックが Cisco vEdge デバイスのインターフェイスやインターフェイスキューでどのように出入りするかを制御できます。QoS ポリシーの設定方法の例については、「転送および QoS の設定例」を参照してください。

#### ICMP Message の例

この例では、ICMP メッセージのローカライズ型データポリシーの設定を表示します。

```
policy
access-list acl_1
sequence 100
match
protocol 1
icmp-msg administratively-prohibited
!
action accept
count administratively-prohibited
!
```

# ルータ生成 Cisco SD-WAN Manager トラフィックの QoS

| 機能名                                       | リリース情報                                        | 説明                                                                                                    |
|-------------------------------------------|-----------------------------------------------|----------------------------------------------------------------------------------------------------|
| ルータ生成 Cisco SD-WAN<br>Manager トラフィックの QoS | Cisco IOS XE Catalyst SD-WAN<br>リリース 17.11.1a | これは、特定の要件に基づい<br>てルータ生成 Cisco SD-WAN<br>Manager トラフィックに優先順<br>位を付けたり、キューイング<br>したりするのに役立つ機能で<br>す。QoS ポリシーとクラス<br>マップを使用して、選択した<br>キューを介して Cisco SD-WAN<br>Manager トラフィックをルー<br>ティングします。 |

### 表 **2**:機能の履歴

# ルータ生成 Cisco SD-WAN Manager トラフィックの QoS について

Quality of Service (QoS) は、特定のタイプのトラフィックが他のトラフィックよりも優先され るように、ネットワークトラフィックを管理および優先順位付けするために使用される技術で す。QoS は、ネットワークデバイスの管理とモニタリングに使用されるルータ生成 Cisco SD-WAN Manager トラフィックにとって特に重要です。詳細については、「転送と QoS」を参 照してください。

ルータ生成トラフィックは、特定の要件に基づいて優先順位を付けたり、キューイングしたり できます。優先順位付けは、QoS ポリシーとクラスマップを使用して実現できます。

ルータ生成トラフィックを選択したキューに入れるには、次の手順を用いてください。

- CLI テンプレートを使用してクラスマップを定義する:優先するトラフィックのタイプを 指定します。この場合、クラスマップを作成して、キューに入れるルータ生成トラフィッ クを識別します。
- CLI テンプレートを使用してポリシーマップを定義する:クラスマップで識別されたトラフィックに対して実行するアクションを定義します。優先順位を割り当てる、またはルータ生成トラフィックを特定のキューに配置するポリシーマップを作成します。

ルータ生成 Cisco SD-WAN Manager トラフィックにとっての QoS 上の利点

- ネットワークパフォーマンスの向上:ルータ生成された重要なトラフィックを重要度の低いトラフィックよりも優先することで、ネットワーク管理機能をスムーズに動作させ、ネットワークデバイスを効果的にモニターして制御します。
- ・ユーザーエクスペリエンスの向上:ルータ生成されたトラフィックをキューイングすることで、ネットワークの輻輳が防止されるので、ユーザー生成されたトラフィックによりネットワーク管理機能に悪い影響が出ません。キューイングにより、ユーザーエクスペリエンスが向上することになります。
- ネットワークの可用性の向上:ネットワーク管理の問題によって引き起こされるネット ワークのダウンタイムのリスクを軽減します。これにより、ネットワークの可用性を向上 させ、ネットワークの問題による事業運営への影響を軽減します。
- ネットワーク管理の簡素化:ネットワーク管理を簡素化し、手動による介入の必要性を軽減します。簡素化することで、時間の節約になるほか、人的エラーによるリスクの軽減もできるようになります。
- ネットワークリソースの効率的な使用:QoSポリシーとクラスマップを使用すると、ネットワークリソースの効率的な割り当てができます。これにより、ルータで生成された重要なトラフィックが効率的にフローでき、他のネットワークトラフィックへの影響も最小限に抑えることができます。

# ルータ生成 Cisco SD-WAN Manager トラフィックに対する QoS の制約事項

- ルータ生成 Cisco SD-WAN Manager トラフィックに対して QoS 機能サポートしているの は、Cisco IOS XE Catalyst SD-WAN デバイス のみです。
- ルータ生成 Cisco SD-WAN Manager トラフィックに対する QoS の設定は、CLI テンプレートを使用する場合にのみ可能です。
- この機能を使用すると、Cisco SD-WAN Manager 用にデバイスが生成するトラフィックに対してのみ、キューを使用して優先順位を付けることができます。他のデータおよび管理プレーントラフィックでは、引き続きデフォルトでキュー0を使用します。

# **CLI** テンプレートを使用した、ルータで生成された **Cisco** SD-WAN Manager トラフィックの **QoS** の設定

CLI テンプレートの使用の詳細については、CLI アドオン機能テンプレートおよび CLI テンプ レートを参照してください。

# 

(注) デフォルトでは、CLIテンプレートはグローバル コンフィギュレーション モードでコマンド を実行します。

### クラスマップの定義とキュー番号へのマッピング

ローカライズ型ポリシーを使用してクラスマップを定義し、キュー番号にマッピングします。

## policy class-map class Queue\_1 queue 2

2. 変更を確定します。

```
クラスマップを定義し、キュー番号にマッピングするための設定例の全容を次に示します。
```

```
config-t
policy class-map class Queue_1 queue 2
'
```

### ルータで生成された Cisco SD-WAN Manager トラフィックの QoS の有効化

ここでは、ルータで生成された Cisco SD-WAN Manager トラフィックの QoS を有効にする CLI 設定例を示します。

1. config-policy モードを開始します。

#### policy

2. 転送クラスを使用し、優先順位を付けるキューにマッピングしたクラスマップを使用しま す。

#### vmanage-forwarding-class queue\_name

- 3. 変更を確定します。
  - ルータで生成された Cisco SD-WAN Manager トラフィックの QoS が有効になっています。

ルータで生成された Cisco SD-WAN Manager トラフィックの QoS を有効にする設定例の全容を 次に示します。

```
config-t
policy
vmanage-forwarding-class Queue_1
```

# **CLI** を使用した、ルータ生成 **Cisco SD-WAN Manager** トラ フィックに対する **QoS** の確認

以下は、show policy-map interface コマンドで GigabitEthernet 1 キーワードを指定した場合の サンプル出力例です。

Device# show policy-map interface GigabitEthernet 1

Service-policy output: shape GigabitEthernet1 Class-map: class-default (match-any) 8619 packets, 5056404 bytes 5 minute offered rate 113000 bps, drop rate 0000 bps Match: anv Queueing queue limit 64 packets (queue depth/total drops/no-buffer drops) 0/0/0 (pkts output/bytes output) 8619/5056404 shape (average) cir 4200000, bc 16800, be 16800 target shape rate 4200000 Service-policy : qosmap queue stats for all priority classes: Queueing priority level 1 queue limit 512 packets (queue depth/total drops/no-buffer drops) 0/0/0 (pkts output/bytes output) 565/95064 Class-map: Queue0 (match-any) 565 packets, 95064 bytes 5 minute offered rate 4000 bps, drop rate 0000 bps Match: qos-group 0 police: rate 30 % rate 1260000 bps, burst 39375 bytes conformed 565 packets, 95064 bytes; actions: transmit exceeded 0 packets, 0 bytes; actions: drop conformed 4000 bps, exceeded 0000 bps Priority: Strict, b/w exceed drops: 0 Priority Level: 1 Class-map: Queue 1 (match-any) 8050 packets, 4961100 bytes -----> 5 minute offered rate 111000 bps, drop rate 0000 bps Match: qos-group 1 Queueing queue limit 64 packets (queue depth/total drops/no-buffer drops) 0/0/0 (pkts output/bytes output) 8050/4961100 bandwidth remaining ratio 10 Class-map: Queue\_2 (match-any) 4 packets, 240 bytes 5 minute offered rate 0000 bps, drop rate 0000 bps Match: qos-group 2 Queueing queue limit 64 packets (queue depth/total drops/no-buffer drops) 0/0/0 (pkts output/bytes output) 4/240 bandwidth remaining ratio 10

この例では、それぞれのキューのClass-mapに、ルータから宛先へのパケット転送の数、サイズ、およびレートが表示されています。Queue\_1に変更があるのを確認でき、パケット転送の追跡ができます。

# ルータ生成 Cisco SD-WAN Manager トラフィックに対する QoS のトラブルシューティング

## 問題

CLI を使用して変更をコミットできない

## **Possible Causes**

変更のコミット中に、入力されたキュー名に入力ミスや誤りがあった可能性があります。たと えば、queue 2 ではなく queuee 2 と入力すると、次のエラーが表示されます。「中止:「policy vmanage-traffic-forwarding-class」の不正な参照(Aborted: illegal reference 'policy vmanage-traffic-forwarding-class')」

## ソリューション

ルータからの Cisco SD-WAN Manager トラフィックが通過する正しいキュー名を入力します。

I

ルータ生成 Cisco SD-WAN Manager トラフィックに対する QoS のトラブルシューティング

翻訳について

このドキュメントは、米国シスコ発行ドキュメントの参考和訳です。リンク情報につきましては 、日本語版掲載時点で、英語版にアップデートがあり、リンク先のページが移動/変更されている 場合がありますことをご了承ください。あくまでも参考和訳となりますので、正式な内容につい ては米国サイトのドキュメントを参照ください。